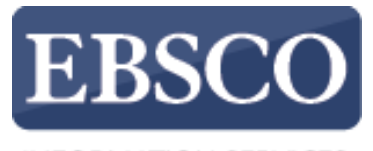

INFORMATION SERVICES

### Tutorial

## Báses de Datos Business Source Búsqueda Básica

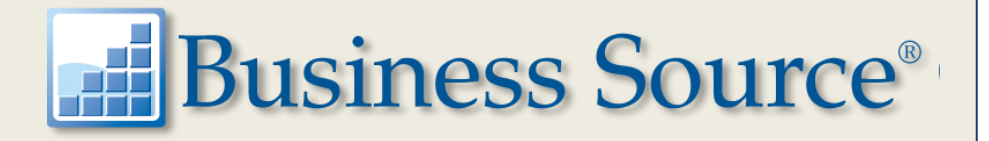

support.ebsco.com

| ew Search                                                                                                    | Subjects •                                                                                              | Publications •                                                                | Company Information                                                                            | More •                                                    |                                                                                | Sign In                                                    | 🛁 Folder                            | Preferences                                      | Languages 🔻                    | Help   |
|----------------------------------------------------------------------------------------------------|----------------------------------------------------------------------------------------------------|-------------------------------------------------------------------------------|------------------------------------------------------------------------------------------------|-----------------------------------------------------------|--------------------------------------------------------------------------------|------------------------------------------------------------|-------------------------------------|--------------------------------------------------|--------------------------------|--------|
| EBSCOhost                                                                                                    | Choose Da<br>To search with<br>check the boxe                                                           | atabases Sele<br>in a single database,<br>es next to the databas              | ct another EBSCO set<br>click the database name liste<br>es and click <i>Continue</i> .        | <b>rvice</b><br>ed below. To select i                     | more than one database to search,                                              |                                                            |                                     | D                                                | emonstration Cus               | stomer |
| Conti<br>Sele<br>Aca<br>This<br>hund                                                                                                    | inue<br>ct / deselect all<br>demic Search I<br>: multi-disciplin:<br>dred journals, a<br>itle List 😭 Mo | Premier<br>ary database provides<br>ind searchable cited r<br>ore Information | s full text for more than 4,600 jo<br>eferences are provided for mo                            | ournals, including fo<br>pre than 1,000 titles            | ull text for nearly 3,900 peer-reviewe                                         | d titles. PDF backfiles to 1                               | 975 or further a                    | are available for v                              | well over one                  |        |
| Busing Busing Bu | iness Source C<br>iness Source C<br>iis database, in<br>10 journals.<br>itle List <b>€</b> Mo           | Complete<br>omplete is the world's<br>dexing and abstracts<br>ore Information | s definitive scholarly business<br>for the most important schola<br>Enhanced Business Searchin | database, providin<br>rly business journa<br>Ig Interface | g the leading collection of bibliograp<br>Is back as far as 1886 are included. | hic and full text content. A:<br>In addition, searchable c | s part of the co<br>ited references | mprehensive cov<br>s are provided for            | verage offered<br>r more than  |        |
| CINA<br>CINA<br>CONT                                                                                                    | AHL Complete AHL®Complete ains full text for ittle List 📑 Mo                                            | e is the world's most of many of the most use<br>ore Information              | comprehensive source of full-t<br>ed journals in the <i>CINAHL</i> inde                        | text for nursing & all<br>ex, with no embarg              | ied health journals, providing full tex<br>o. CINAHL®Complete is the definitiv | t for more than 1,300 jour<br>re research tool for all are | nals indexed ir<br>as of nursing &  | n <i>CINAHL</i> . This a<br>& allied health lite | authoritative file<br>erature. |        |

ERIC, the Education Resource Information Center, provides access to education literature and resources. The database contains more than 1.3 million records and provides access to information from journals included in the Current Index of Journals in Education and Resources in Education Index.

### More Information

Bienvenido al tutorial de Búsqueda Básica de bases de datos de *Business Source*. En este tutorial, veremos cómo realizar una Búsqueda Básica, así como algunas de las muchas funciones disponibles en las bases de datos de *Business Source* que pueden ayudarlo a encontrar información relevante para su tema de búsqueda.

| New Search | Publications | Company Information | Thesaurus     | More ▼                               |                | Sign In | Folder  | Preferences | Languages 🔻      | Help   |
|------------|--------------|---------------------|---------------|--------------------------------------|----------------|---------|---------|-------------|------------------|--------|
|            |              |                     |               |                                      |                |         |         | D           | emonstration Cue | stomer |
|            |              |                     |               |                                      |                |         |         |             |                  |        |
|            |              |                     |               |                                      |                |         |         |             |                  |        |
|            |              |                     | Searching: Bu | siness Source Complete   Choose Data | abases         |         |         |             |                  |        |
|            |              |                     | business co   | onfidence                            | × Search       | Create  | Alert ? |             |                  |        |
|            |              | <b>EBSCO</b> host   | Search Option | Basic Search Advanced Search         | Search History |         |         |             |                  |        |
|            |              |                     |               |                                      |                |         |         |             |                  |        |
|            |              |                     |               |                                      |                |         |         |             |                  |        |
|            |              |                     |               |                                      |                |         |         |             |                  |        |
|            |              |                     |               |                                      |                |         |         |             |                  |        |
|            |              |                     |               |                                      |                |         |         |             |                  |        |
|            |              |                     |               |                                      |                |         |         |             |                  |        |
|            |              |                     |               |                                      |                |         |         |             |                  |        |

Comenzaremos realizando una búsqueda en la pantalla Búsqueda Básica. Introduzca el término *"business confidence"* en la caja de búsqueda. Puede aplicar limitadores y ampliadores desde el menú Opciones de búsqueda (**Search Options**). Si el menú Opciones de búsqueda no está ampliado de manera predeterminada, haga clic en el enlace que se encuentra debajo del cuadro de búsqueda.

| New Search | Publications   | Company Information                                                                | Thesaurus         | More •                                | Sign                                                               | In 🛁 Folder  | Preferences | Languages 🔹       | Help  |
|------------|----------------|------------------------------------------------------------------------------------|-------------------|---------------------------------------|--------------------------------------------------------------------|--------------|-------------|-------------------|-------|
|            |                |                                                                                    | Searching: Busine | ess Source Complete   Choose D        | atabases                                                           |              | D           | emonstration Cust | tomer |
|            |                |                                                                                    | business confi    | dence                                 | × Search                                                           | Create Alert | ?           |                   |       |
|            |                | <b>EBSCO</b> host                                                                  | Search Options -  | Basic Search Advanced Search          | h Search History                                                   |              |             |                   |       |
|            | Search Options | 6                                                                                  |                   |                                       |                                                                    |              | Re          | set               |       |
|            | Search Mod     | es and Expanders                                                                   |                   |                                       |                                                                    |              |             |                   |       |
|            | Search mode    | es ?<br>Phrase<br>ny search terms<br>of my search terms<br>t Searching <u>Hint</u> |                   | Apply relat                           | ed words<br>h within the full text of the article<br>ated subjects | 25           |             |                   |       |
|            |                |                                                                                    |                   |                                       |                                                                    |              |             |                   |       |
|            | Limit your re  | sults                                                                              |                   |                                       |                                                                    |              |             |                   |       |
|            | Full Text      |                                                                                    |                   | References                            | Available                                                          |              |             |                   |       |
|            | Scholarly (Pe  | er Reviewed) Journals                                                              |                   | Published Month                       | Oate<br>▼ Year: - Month                                            | ▼ Year:      |             |                   |       |
|            | Publication    |                                                                                    |                   | Publication                           | Туре                                                               |              |             |                   |       |
|            |                |                                                                                    |                   | All<br>Academic<br>Book<br>Case Study | lournal                                                            |              | •           |                   |       |

Aplique los limitadores que desee, como por ejemplo **Texto Completo** (**Full Text)**, y haga clic en **Buscar** (**Search**).

| New Search                                                                          | Publications                                                                   | Company Information                                             | Thesaurus                                                                                                    | More •                                                                                                    |                                                                                                    |                                                                                                    | Sign In                                                      | 🛁 Folder                                           | Preferences                                        | Languages 🔹           | Help          |  |
|-------------------------------------------------------------------------------------|--------------------------------------------------------------------------------|-----------------------------------------------------------------|----------------------------------------------------------------------------------------------------|----------------------------------------------------------------------------------------------------|----------------------------------------------------------------------------------------------------|----------------------------------------------------------------------------------------------------|--------------------------------------------------------------|----------------------------------------------------|----------------------------------------------------|-----------------------|---------------|--|
| EBSCOhost                                                                           | Searching: Bus<br>business co<br>Basic Search                                  | iness Source Complete   C<br>nfidence<br>Advanced Search Search | thoose Database<br>History ►                                                                                                    | × Searc                                                                                                    | h Create Alert                                                                                                    | •                                                                                                    |                                                              |                                                    | D                                                  | emonstration Cus      | tomer         |  |
| Current Sea                                                                         | sults                                                                          | Search Res                                                      | sults: 1 - 10                                                                                                    | of 4,232                                                                                                    | wer Supplier P                                                                                                    | alationahina                                                                                                   | Re                                                           | elevance 🗸                                         | Page Options 🗸                                     | 🖙 Share 🗸             | <             |  |
| Limit To<br>Full Text<br>References<br>Scholarly (f                                 | s Available<br>Peer Reviewed)                                                  | Academic<br>Journal                                             | Buyer Con<br>By: Chao, Emmar<br>Despite the impor<br>ine with previous<br>Subjects: BUSINE<br>PDF Full Tex                                                                                                    | t (1MB)                                                                                                    | uyer-Suppiler R<br>usi Paul. Journal of Bu<br>e in business relation<br>er mainta<br>exes; ECONOMIC indi                                                                              | cators; BUSINESS condition:                                                                                    | nt. 2014, Vol. 7<br>empirically inv<br>s; ECONOMIC           | lssue 4, p42<br>vestigated th<br>history; BUS      | 0-434. 15p.<br>e antecedents of ti<br>INESS cycles | ₽ 🖶                   |               |  |
| Show More<br>Options set                                                            | ation Date 2015                                                                | 2. EFFECTS<br>CROSS-SE                                          | OF BUSIN<br>CTIONAL E<br>By: VICHET SUM.<br>This paper exami<br>hirty-one countrie<br>Subjects: BUSINE                                                                                                    | ESS AND CO<br>VIDENCE.<br>Economics, Manag<br>nes the effects of bu<br>s, the results show<br>SS confidence ind                                                                                                    | DNSUMER CO<br>ement & Financial Ma<br>usiness and consume<br>that business and co<br>exes; CONSUMER co                                                                                | NFIDENCE ON ST<br>rkets. Mar2014, Vol. 9 Issue<br>er confidence on stock mark<br><br>nfidence; STOCK exchange: | OCK MAF<br>1, p21-25. 5p.<br>tet returns. Bas<br>s; CORPORAT | RKET RE<br>4 Charts.<br>sed on the ar<br>10NS Valu | TURNS:<br>nalysis of monthly<br>ation; INVESTMEN   | Data from<br>TS; RISK |               |  |
| All Results     Trade Publ     Country Re     Magazines     Academic J     Newspape | ications (1,489)<br>eports (1,131)<br>: (1,054)<br>Journals (293)<br>ers (111) |                                                                 | hanagement in b<br>Show all 5 image<br>Tak Therefore Value<br>2 in the source of the source<br>2 international source<br>2 international source<br>3 international source<br>3 international | usiness; Investmer           S           S <th colspa<="" td=""><td>Mark Advice; Miscellaneon</td><td>US Financial Investment Activ</td><td>vities; Securitie</td><td>es and Comr</td><td>nodity Exchanges;</td><td>UNITED States</td><td></td></th> | <td>Mark Advice; Miscellaneon</td> <td>US Financial Investment Activ</td> <td>vities; Securitie</td> <td>es and Comr</td> <td>nodity Exchanges;</td> <td>UNITED States</td> <td></td> | Mark Advice; Miscellaneon                                                                                      | US Financial Investment Activ                                | vities; Securitie                                  | es and Comr                                        | nodity Exchanges;     | UNITED States |  |
| Show More<br>Subject: The<br>Term                                                   | esaurus >>                                                                     | AP Associat                                                     | ted Press V                                                                                                    | ideo (495) v                                                                                                    | iew All                                                                                                    | -                                                                                                    | <                                                            | >                                                  |                                                    |                       |               |  |

La Lista de resultados muestra por defecto todos los resultados. Puede aplicar los filtros para ver los resultados por tipo de documento específico, como Revistas Académicas (Academic Journals), Publicaciones Comerciales (Trade Publications), Informes de Países (Country Reports), Perfiles de Industria (Industry Profiles). Puede refinar su búsqueda utilizando los limitadores que aparecen en la sección Limitar a (Limit To), o haciendo clic en el enlace Mostrar Más (Show More) que se encuentra debajo opciones listadas.

| New Search Publications Co                                                                                                    | ompany Information Thesaurus More 🗸                                                                                                    | Sign In 🛁 Folder                                                                                                    | Preferences Languages <b>•</b> Help                                                       |
|----------------------------------------------------------------------------------------------------|----------------------------------------------------------------------------------------------------|----------------------------------------------------------------------------------------------------|-------------------------------------------------------------------------------------------|
| EBSCOhost Searching: Business<br>business confide<br>Basic Search Adv                                                                                                    | s Source Complete   Choose Databases<br>Search Options                                                                                                | X                                                                                                    | Demonstration Customer                                                                    |
| Refine Results   Current Search   Limit To   Full Text   References Available   Scholarly (Peer Reviewed) Journals                                                                         | Search Modes and Expanders<br>Search modes ?<br>Boolean/Phrase<br>Find all my search terms<br>Find any of my search terms<br>SmartText Searching Hint | Reset       Search         Apply related words                                                                                                    | ige Options - C Share - (<br>34. 15p.<br>itecedents of this concept. In<br>SS cycles      |
| 1916     Publication Date     2015       Image: set set set set set set set set set set                                                                                                    | Limit your results<br>Full Text<br>V<br>Scholarly (Peer Reviewed) Journals<br>V                                                                       | References Available Published Date Month Year: Year:                                                                                                    | JRNS:<br>Sis of monthly data from<br>n; INVESTMENTS; RISK<br>ity Exchanges; UNITED States |
| <ul> <li>All Results</li> <li>Trade Publications (1,489)</li> <li>Country Reports (1,131)</li> <li>Magazines (1,054)</li> <li>Academic Journals (293)</li> <li>Newspapers (111)</li> </ul> | Publication         Journal of Education for Business         Number Of Pages         All                                                             | Publication Type All Academic Journal Book Case Study Image Quick View                                                                                          |                                                                                           |
| Show More Subject: Thesaurus Term Subject >                                                                                                    |                                                                                                    | Image Quick View Types         Black and White       Chart         Photograph       Color Photograph         Diagram       Graph         Illustration       Map |                                                                                           |

En la ventana **Opciones de Búsqueda (Search Options)**, seleccione los limitadores y ampliadores deseados y haga clic en **Buscar (Search)** para ver una lista de resultados actualizados que reflejen sus cambios.

| New Search                                         | Publications                                  | Company Information The                                                     | saurus More                                                                                                    | e •                                                                                                    | Sign In 🛁 Folder                                                                                                    | Preferences                                                                                                    | Languages 🔻       | Help       |
|----------------------------------------------------|-----------------------------------------------|-----------------------------------------------------------------------------|----------------------------------------------------------------------------------------------------|----------------------------------------------------------------------------------------------------|----------------------------------------------------------------------------------------------------|----------------------------------------------------------------------------------------------------|-------------------|------------|
| EBSCOhost                                          | Searching: Bus<br>business co<br>Basic Search | iness Source Complete   Choose<br>nfidence<br>Advanced Search Search Histor | Databases<br>X                                                                                                    | Search Create Alert                                                                                                    |                                                                                                    | D                                                                                                    | emonstration Cust | tomer      |
| Detaile     PDF Ful                                | d Record<br>II Text (498KB)                   | Result List   Refine State     THE CONTRIB     FORECASTING                  | UTION OF I                                                                                                    | BUSINESS CONFIDENCE INDIC<br>OMIC DEVELOPMENT.                                                                                                    | CATORS IN SHORT-1                                                                                                    | TERM                                                                                                    | Tools             | ×          |
| Cited Referenc<br>Times Cited in                   | es (10)<br>this Database (1)                  | Authors:<br>Source:                                                         | Gagea, Mariana <sup>1</sup><br>Annals of the Uni<br>Vol. 21 Issue 1, p                                                                                                    | <sup>1</sup><br>niversity of Oradea, Economic Science Series. 2012,<br>p617-623. 7p. 3 Charts, 4 Graphs.                                                                                                    | Images                                                                                                    |                                                                                                    | 🐺 E-mail 💾 Save   |            |
| Find Similar Results<br>using SmartText Searching. |                                               | s Document Type:<br>ching. Subject Terms:                                   | *BUSINESS confr<br>*ECONOMIC dev<br>*INDUSTRIAL pr<br>*GRANGER caus                                                                                                    | ifidence indexes<br>evelopment<br>roduction index<br>usality test                                                                                                    | Keithersteinen sterren sterre sterre |                                                                                                    | 📄 Cite            |            |
|                                                    |                                               | Author-Supplied<br>Keywords:                                                | *ECONOMIC fore<br>Bry-Boschan pro-<br>confidence indic<br>Granger causalit<br>Hodrick-Prescott<br>industrial produc                                                                                                    | recasting<br>ocedure<br>icators<br>ity test<br>tt filter<br>ction index                                                                                                    | Go to all 7 images >>                                                                                                    |                                                                                                    | Create N          | lote<br>nk |
|                                                    |                                               | Abstract:                                                                   | In this paper we s<br>indicators derived<br>For this purpose,<br>index in Romania<br>variables conside<br>the confidence in<br>Hodrick-Prescott<br>indicate that the i<br>economic activity<br>confidence indic<br>strong synchroni | e study the usefulness of using <b>confidence</b><br>ed from <b>business</b> surveys in the assessment of the state<br>e, we consider the relationship between the industrial <b>con</b><br>ia and other European Union member states. We apply g<br>dered, cointegration and causality tests, as well as the syn<br>indicator and the industrial production index. The cyclic co<br>tt filter and the identification of turning points is made with<br>industrial <b>confidence</b> indicator provides important inform<br>by although significant differences were found between the<br>cator is not Granger-cause for the reference series and th<br>ization, which restrict the use of the <b>confidence</b> indicator | of economy and in short-term fore<br><b>fidence</b> indicator and industrial p<br>raphic methods to analyze the dyn<br>nchronization analysis of cyclical p<br>pomponent of data series is extract<br>Bry - Boschan procedure. The re-<br>nation on the status and evolution<br>e countries analyzed. For Romani<br>ne cycles of the two series do not<br>in assessing and forecasting the                                                                                                    | ecasting.<br>production<br>namics of<br>patterns of<br>ed with<br>sults<br>of<br>a, the<br>have a<br>country's | _                 |            |

Puede imprimir, enviar por correo electrónico, guardar, citar o exportar un resultado desde la pantalla detallada al hacer clic en el icono correspondiente. También puede agregar múltiples resultados a la carpeta, luego imprimirlos, enviarlos por correo electrónico, guardarlos, citarlos o exportarlos desde dentro de la carpeta. El contenido de la carpeta se puede guardar haciendo clic en el enlace **Iniciar sesión (Sign In)**, configurando una cuenta de carpeta personalizada.

| New Search | Publications | Company Information | Thesaurus I   | More •             |                    |                  | Sign In | 🧀 Folder | Preferences | Languages 🔻       | Help |
|------------|--------------|---------------------|---------------|--------------------|--------------------|------------------|---------|----------|-------------|-------------------|------|
|            |              |                     |               |                    |                    |                  |         |          | D           | emonstration Cust | omer |
|            |              |                     |               |                    |                    |                  |         |          |             |                   |      |
|            |              |                     |               |                    |                    |                  |         |          |             |                   |      |
|            |              |                     | Searching: Bu | siness Source Comp | lete   Choose Data | abases           |         |          |             |                   |      |
|            |              |                     | business co   | onfidence          |                    | × Search         | Create  | Alert    |             |                   |      |
|            |              | <b>EBSCO</b> host   | Search Option | s  Basic Search    | Advanced Search    | Search History   |         |          |             |                   |      |
|            |              |                     |               |                    |                    |                  |         |          |             |                   |      |
|            |              |                     |               |                    |                    |                  |         |          |             |                   |      |
|            |              |                     |               |                    |                    |                  |         |          |             |                   |      |
|            |              |                     |               |                    |                    |                  |         |          |             |                   |      |
|            |              |                     |               |                    |                    |                  |         |          |             |                   |      |
|            |              |                     |               |                    |                    |                  |         |          |             |                   |      |
|            |              |                     |               |                    |                    |                  |         |          |             |                   |      |
|            |              |                     |               |                    |                    |                  |         |          |             |                   |      |
|            |              |                     |               |                    |                    |                  |         |          |             |                   |      |
|            |              |                     |               |                    |                    |                  |         |          |             |                   |      |
|            |              |                     |               |                    |                    |                  |         |          |             |                   |      |
|            |              |                     |               |                    |                    |                  |         |          |             |                   |      |
|            |              |                     |               |                    |                    |                  |         |          |             |                   |      |
|            |              |                     |               |                    |                    |                  |         |          |             |                   |      |
|            |              |                     |               |                    |                    |                  |         |          |             |                   |      |
|            |              |                     |               |                    |                    |                  |         |          |             |                   |      |
| Si         | el adminis   | strador de su ins   | titución la   | o habilita, p      | uede crea          | ar alertas de bi | úsque   | da direc | tamente     | desde la          |      |
| pa         | antalla Bú   | squeda Básica.      | Las alerta    | as de búsa         | ueda le no         | otifican por cor | reo ele | ectrónic | o cuando    | o se han          |      |

pantalla Búsqueda Básica. Las alertas de búsqueda le notifican por correo electrónico cuando se han agregado nuevos artículos relacionados con sus términos de búsqueda a su base de datos de *Business Source*. Simplemente ingrese sus términos de búsqueda en la caja de búsqueda y haga clic en **Crear Alerta (Create Alert)**.

|                                                      | Searching: Business                         | Source Complete   Cho | ose Databases                                                                                                    | De                                                                                                    | emonstration Custom |                                                     |                           |
|------------------------------------------------------|---------------------------------------------|-----------------------|----------------------------------------------------------------------------------------------------|----------------------------------------------------------------------------------------------------|---------------------|-----------------------------------------------------|---------------------------|
| EBSCOhort                                            | business confider                           | nce                   | × Sear                                                                                                    | rch Create Alert ?                                                                                                    |                     |                                                     |                           |
| EBSCOnost                                            | Basic Search Advar                          | nced Search Search Hi | istory ▶                                                                                                    |                                                                                                    |                     |                                                     |                           |
| Refine Res                                           | sults                                       | Search Resu           | lts: 1 - 10 of 5,412                                                                                                    |                                                                                                    |                     | Relevance 👻 Page Options 🗸                          | 🕞 Share 🗸                 |
| Current Sea                                          | arch >                                      | 1. Pe                 | ite Alert <b>?</b>                                                                                                    |                                                                                                    |                     | ue 4 n420-434 15n                                   |                           |
| Limit To                                             | ×                                           | Sea                   | rch Alert: "business confidenc                                                                                                    | ce on 2015-11-05 10:29 AM"                                                                                                    |                     | tigated the antecedents of th                       | nis concept. In           |
| <ul> <li>References</li> <li>Scholarly (F</li> </ul> | s Available<br>Peer Reviewed)               | Jou E-ma              | ail (You must sign in to send e-                                                                                                    | -mail ale ts. Sign In)                                                                                                    |                     | story; BUSINESS cycles                              |                           |
| Journals                                             | tion Date 2015                              | 2. Bu Freq            | eral Settings<br>juency<br>ce a day                                                                                                    | Articles published within the last<br>One Year                                                                                                    | it                  | , Vol. 26 Issue 3, p268-287.                        | 20p. DOI:                 |
| Show More                                            |                                             | Acad Brie             | ults format                                                                                                    |                                                                                                    |                     | government regulators. Bus                          | inesses are               |
| Source Type                                          | is <sup>v</sup>                             |                       | RSS Food                                                                                                    |                                                                                                    |                     | RATION; INTERORGANIZATI                             | ONAL relations;           |
| Trade Publi Magazines                                | ications (1,922)<br>(1,440)                 | 3. EF http:<br>CRO    | //rss.ebscohost.com/AlertSyndio                                                                                                    | icationService/Syndication.asmx/GetFeed?gui                                                                                                    | id=4636774          | ET RETURNS:                                         |                           |
| Country Re<br>Academic J                             | ports (1,131)<br>Journals (450)<br>rs (308) | s                     | ave Alert Cancel Aler                                                                                                    | rt                                                                                                    |                     | harts.<br>on the analysis of monthly (              | data from                 |
| Show More                                            |                                             | Acad S<br>Jou         | ave Alert and Create And                                                                                                    | other                                                                                                    |                     | VS Valuation; INVESTMEN<br>and Commodity Exchanges; | TS; RISK<br>UNITED States |
| Subject: The<br>Term                                 | saurus >                                    | Talk<br>Coal<br>82    | Burgher Nachda         Soudiel Director         Fd/Oc         Table 2C         Table 2C </td <td>American         American         American</td> <td></td> <td></td> <td></td> | American         American         American |                     |                                                     |                           |

Ingrese a su carpeta personal Mi EBSCOhost haciendo clic en el enlace Iniciar Sesión (Sign In), agregue su dirección de correo electrónico y haga clic en Guardar Alerta (Save Alert). O simplemente copie y pegue el enlace RSS Feed en un lector de RSS de su elección y haga clic en Guardar Alerta (Save Alert).

| New Search                 | Publications Co                                                                                                    | ompany Information                      | Thesaurus   | More • |                                                                                                    | Sign In  | 🛁 Folder        | Preferences | Languages 🔹      | Help   |
|----------------------------|----------------------------------------------------------------------------------------------------|-----------------------------------------|-------------|--------|----------------------------------------------------------------------------------------------------|----------|-----------------|-------------|------------------|--------|
| EBSCOhost                  | Searching: Compar                                                                                                    | v Information   Choos<br>✓ Company Name | e Databases |        | Search Create Alert ?                                                                                               |          |                 | Ľ           | emonstration Cus | stomer |
| Search (                   | Options                                                                                                    |                                         |             |        |                                                                                                    |          |                 |             | Reset            |        |
| Searce<br>Searce<br>©<br>© | ch Modes and Ex<br>nrch modes ?<br>Boolean/Phrase<br>Find all my search ter<br>Find any of my search<br>SmartText Searching | panders<br>ms<br>i terms<br><u>Hint</u> |             |        | Apply related words Search related subjects                                                                         |          |                 |             |                  |        |
| Limit                      | your results                                                                                                    |                                         |             |        | Revenue<br>All<br>Less than 500,000                                                                                 |          |                 |             |                  |        |
| U.S.                       | . <b>Company Type</b><br>Public                                                                                             | [                                       | Private     |        | 500,000 to 1,000,000<br>1,000,001 to 5,000,000<br>Employee Number<br>All<br>Less than 50<br>51 to 100<br>100 to 500 |          |                 |             | •                |        |
| Year                       | r Founded                                                                                                    |                                         |             |        | Location Type<br>Headquarters<br>City                                                                               | <u> </u> | Single Location | ı           |                  |        |
| Prod                       | duct                                                                                                    |                                         |             |        | Zip Code                                                                                                    |          |                 |             |                  |        |

La pantalla Información de la compañía (**Company Information**) ofrece información detallada de una compañía determinada, incluidas las estructuras corporativas jerárquicas y el acceso a los perfiles de la compañía. Para obtener más información sobre esta función, consulte el tutorial **Company View**, disponible en el sitio de soporte técnico de EBSCO en <u>http://connect.ebsco.com</u>.

| New Searc                                                  | h Publications | Company Information | Thesaurus | More •        |       |   | Sign In | 🚄 Folder | Preferences | Languages 🔹      | Help  |
|------------------------------------------------------------|----------------|---------------------|-----------|---------------|-------|---|---------|----------|-------------|------------------|-------|
|                                                            |                |                     |           | Author Profi  | les   |   |         |          | n           | emonstration Cus | tomer |
|                                                            |                |                     |           | Cited Refer   | ences |   |         |          |             | emonotration cuo | tomor |
| EBSCOhost Database: MarketLine/Medtrack Company Profiles ? |                | <u>Company P</u>    | rofiles   |               |       |   |         |          |             |                  |       |
|                                                            |                |                     | Images/Bu | siness Videos |       |   |         |          |             |                  |       |
| Com                                                        | pany Profiles  |                     |           | Indexes       |       |   |         |          |             |                  |       |
| Xero                                                       | х              |                     |           | Brow          | se    | , |         |          |             |                  |       |

### Page: Previous | Next 🕨 🖪 ABCDEFGHIJKLMNOPQRSTUVWXYZ 🕨

| Company Name                         | PDF Complete Report       | Location      | Industry                                    |
|--------------------------------------|---------------------------|---------------|---------------------------------------------|
| Xerox Corporation                    | MarketLine Report (1047K) | United States | TECHNOLOGY                                  |
| Xi'an Hui Tian Blood Products Co Ltd | Medtrack Report (102K)    | China         | BLOOD PRODUCTS                              |
| Xi'an Libang Pharmaceuticals Co Ltd  | Medtrack Report (110K)    | China         | PHARMACEUTICALS                             |
| XIA LLC                              | Medtrack Report (61K)     | United States | SCIENTIFIC & TECHNICAL INSTRUMENTS<br>(STI) |
| XIAMEN AMOYTOP BIOTECH CO., LTD      | Medtrack Report (106K)    | China         | BIOPHARMACEUTICALS/BIOTECHNOLOGY            |
| Xiamen Innovax Biotech Co Ltd        | Medtrack Report (113K)    | China         | GENERICS                                    |
| Xiamen Mchem Pharma Group Ltd.       | Medtrack Report (59K)     | China         | CHEMISTRY AND SPECIALTY CHEMICALS           |
| Xian-Janssen Pharmaceutical Ltd      | Medtrack Report (139K)    | China         | PHARMACEUTICALS                             |

El enlace Perfiles de la Empresa (Company Profiles) ofrece acceso a miles de informes en formato PDF. Puede navegar por un listado de informes de compañía presentados en orden alfabético, o simplemente ingrese el nombre de la compañía en el campo Buscar (Browse for) y haga clic en Examinar (Browse).

| New Search | Publications Company Information Thes                                                                                                    | aurus More •      | Sign In | 🛁 Folder | Preferences | Languages 🔹       | Help  |
|------------|----------------------------------------------------------------------------------------------------|-------------------|---------|----------|-------------|-------------------|-------|
| EBSCOhos   | Searching: Business Source Complete   Choose D<br>(JN "Fast Company") AND The Customer Co                                                                                | nnection × Search |         |          | D           | emonstration Cust | tomer |
|            | Basic Search Advanced Search Search History                                                                                                    |                   |         |          |             |                   |       |
| Publica    | tions                                                                                                    |                   |         |          |             |                   |       |
| Browsi     | ng: Business Source Complete Publications                                                                                                    |                   |         |          |             |                   |       |
| Fast C     | ompany                                                                                                    | Browse            |         |          |             |                   |       |
| Alpi       | abetical 💿 By Subject & Description 💿 Match Any                                                                                                    | Words             |         |          |             |                   |       |
| Page: F    | Previous   Next ►                                                                                                    | ≀STUVWXYZ ▶       |         |          |             |                   |       |
| Mark Ite   | ms for Search Add                                                                                                    |                   |         |          |             |                   |       |
|            | <ul> <li>Fast Company</li> <li>Bibliographic Records: 11/01/2000 To Present</li> <li>Full Text: 11/01/2000 To Present</li> <li>PDF Full Text; HTML Full Text</li> </ul>  |                   |         |          |             |                   |       |
|            | Fast Facts From EBRI Bibliographic Records: 04/09/2010 To 02/07/2012 Full Text: 04/09/2010 To 02/07/2012     PDF Full Text                                               | 2                 |         |          |             |                   |       |
|            | <ul> <li>Fast Fit &amp; Autocenters Industry Profile: Europe<br/>Bibliographic Records: 05/01/2004</li> <li>Full Text: 05/01/2004</li> <li>PDF Full Text</li> </ul>      |                   |         |          |             |                   |       |
|            | <ul> <li>Fast Fit &amp; Autocenters Industry Profile: France</li> <li>Bibliographic Records: 05/01/2004</li> <li>Full Text: 05/01/2004</li> <li>PDF Full Text</li> </ul> |                   |         |          |             |                   |       |
|            | Fast Fit & Autocenters Industry Profile: Germany<br>Bibliographic Records: 05/01/2004                                                                                    |                   |         |          |             |                   |       |

Haga clic en Publicaciones (Publications) para buscar dentro de cualquier publicación en la base de datos. Puede seleccionar una publicación de la lista que se muestra o ingresar su nombre en el campo
 Explorar publicaciones (Browse Publications), marcar la casilla frente al enlace del nombre resultante y luego hacer clic en Añadir (Add). Puede agregar términos de búsqueda en el cuadro Buscar, luego hacer clic en Buscar para ver todos los artículos de esa publicación que contienen sus términos de búsqueda.

| New Search                                     | Publications                                           | Company Information Thesaurus                                              | More •                        |  | Sign In | 🛁 Folder | Preferences       | Languages 🔹 | Help |
|------------------------------------------------|--------------------------------------------------------|----------------------------------------------------------------------------|-------------------------------|--|---------|----------|-------------------|-------------|------|
|                                                | Searching: Business Source Complete Choose Databases   |                                                                            |                               |  |         | De       | emonstration Cust | omer        |      |
| EBSCOhost                                      | DE "FIDUCIARY responsibility" AND investments × Search |                                                                            |                               |  |         |          |                   |             |      |
|                                                | Basic Search                                           | Advanced Search Search History                                             |                               |  |         |          |                   |             |      |
| Subjects                                       | Places People                                          |                                                                            |                               |  |         |          |                   |             |      |
| Browsing                                       | : Business Thesaurus                                   |                                                                            |                               |  |         |          |                   |             |      |
| fiduciary                                      | responsibility                                         | Browse                                                                     |                               |  |         |          |                   |             |      |
| Term                                           | Begins With 🔘                                          | Term Contains 🔘 Relevancy Ranked                                           |                               |  |         |          |                   |             |      |
|                                                |                                                        |                                                                            |                               |  |         |          |                   |             |      |
| Page: 4 F                                      | Previous   Next ►                                      |                                                                            |                               |  |         |          |                   |             |      |
| Select term, then add to search using: AND Add |                                                        |                                                                            |                               |  |         | Explode  |                   |             |      |
| (Click te                                      | erm to display deta                                    | ails.)                                                                     |                               |  |         |          |                   |             |      |
|                                                | FIDUCIARY                                              | responsibility                                                             |                               |  |         |          |                   |             |      |
|                                                | FIDUCIARY                                              | FIDUCIARY responsibility, Breach of Use BREACH of fiduciary responsibility |                               |  |         |          |                   |             |      |
|                                                | FIELD auditi                                           | FIELD auditing Use INTERNAL auditing                                       |                               |  |         |          |                   |             |      |
|                                                | FIELD bean                                             | wholesalers Use FARM produce wholesale                                     | IS                            |  |         |          |                   |             |      |
|                                                | FIELD emiss                                            | sion cathode manufacturing                                                 |                               |  |         |          |                   |             |      |
|                                                | FIELD emiss                                            | sion cathodes Manufacture Use FIELD en                                     | nission cathode manufacturing |  |         |          |                   |             |      |
|                                                | FIELD emiss                                            | sion cathodes manufacturing Use FIELD en                                   | nission cathode manufacturing |  |         |          |                   |             |      |
|                                                | FIELD experi                                           | iments (Economics) Use ECONOMICS Fi                                        | ield work                     |  |         |          |                   |             |      |
|                                                | FIELD repres                                           | sentatives                                                                 |                               |  |         |          |                   |             |      |
|                                                | FIELD study                                            | FIELD study Use FIELD work (Research)                                      |                               |  |         |          |                   |             |      |
|                                                | FIELD work                                             | (Economics) Use ECONOMICS Field work                                       | k                             |  |         |          |                   |             |      |
|                                                | FIELD work                                             | (Research)                                                                 |                               |  |         | [        |                   |             |      |
|                                                | FIELD-effect                                           | transistor manufacturing                                                   |                               |  |         | [        |                   |             |      |
|                                                | FIELD-effect                                           | transistors Manufacture Use FIELD-effect                                   | t transistor manufacturing    |  |         |          |                   |             |      |

El enlace **Tesauro (Thesaurus)** es un vocabulario controlado de términos de negocios que ayudan a buscar de forma más efectiva en la base de datos. Para un tema específico, ingrese un término en la sub caja de **Búsqueda (Browsing)** y haga clic en Examinar (**Browse**). Marque la casilla frente al término deseado y haga clic en **Añadir (Add)**. Puede agregar términos de búsqueda antes de hacer clic en **Buscar (Search)**.

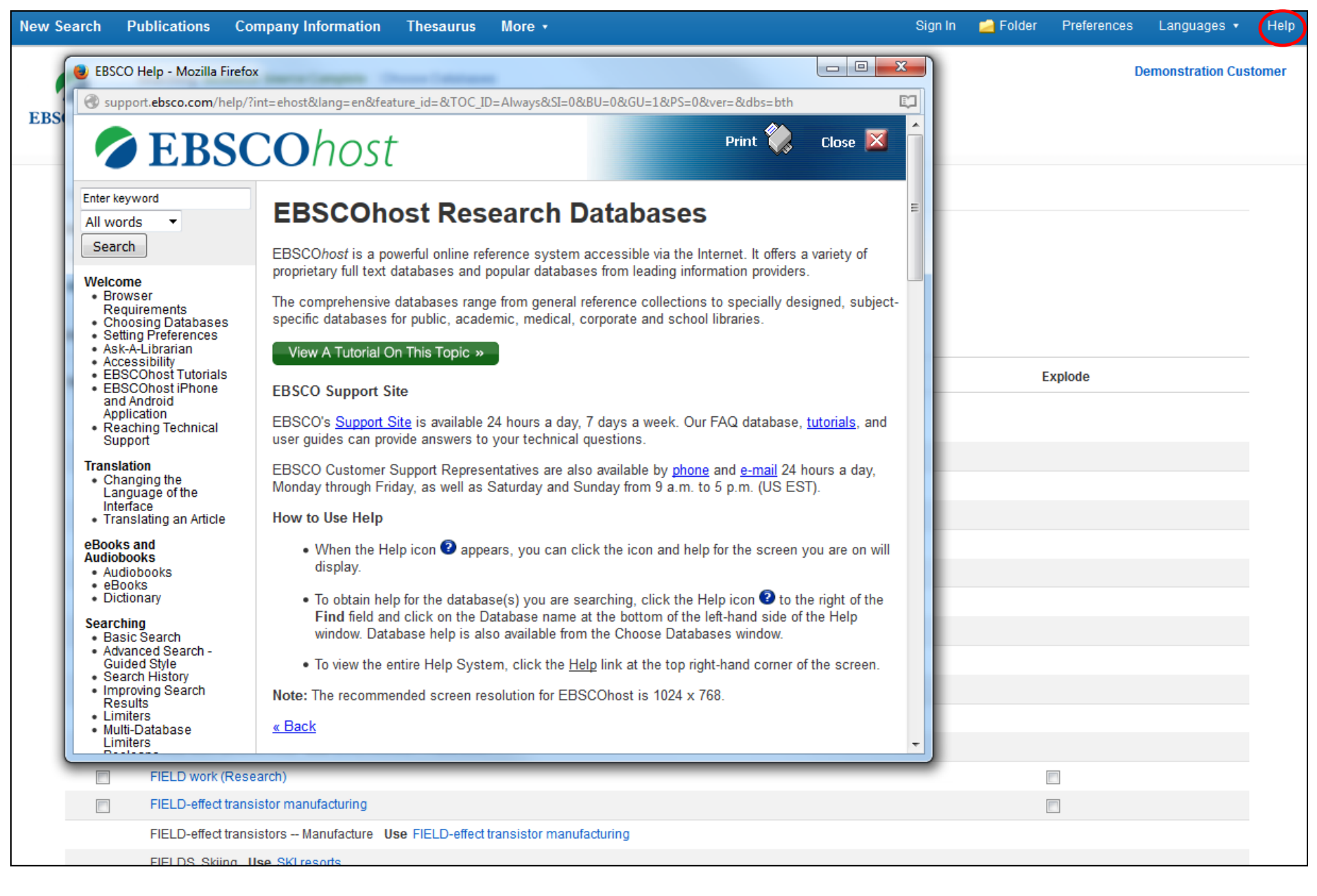

En cualquier momento, haga clic en el enlace de Ayuda (Help) para acceder a la ayuda en línea disponible.

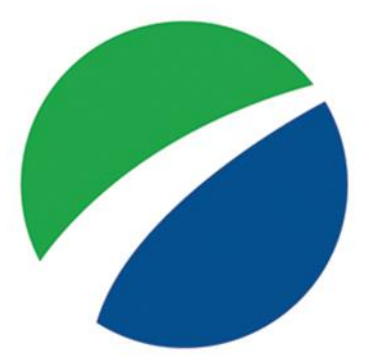

# **EBSCO**host

For more information, visit EBSCO Connect https://connect.ebsco.com